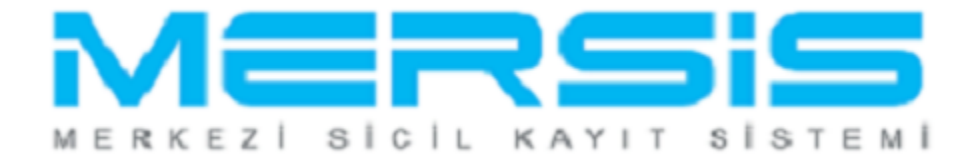

## ŞAHIS İŞLETMESİ MERKEZ NAKLİ İŞLEMLERİ

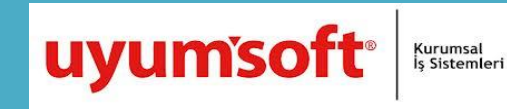

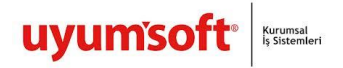

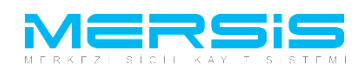

## ŞAHIS İŞLETMESİ MERKEZ NAKLİ İŞLEMLERİ

Merkez Nakli Başvurusu yapmak için 'Mersis' linkine tıklanır ve Mersis İşlemler sayfasında 'Tescil Başvuru' seçeneği seçilir.

|                                                         |                               |                 | 16 Ağustos 2012 Perşembe | 🖉 ŞÜKRÜ TULGA | ⇒ Çıkı |
|---------------------------------------------------------|-------------------------------|-----------------|--------------------------|---------------|--------|
|                                                         |                               |                 |                          | search        | Q      |
| Ana Sayfa 🗸 🛛 Mersis 🗸 Sicil                            | Belge İşlemleri Genel I       | Kurul İşlemleri |                          |               | 4      |
|                                                         |                               | $\mathbf{PS}$   | 15                       |               |        |
| rsis İslemler                                           |                               |                 |                          |               |        |
| <b>Şirket Sorgulama</b><br>İç Ticaret Genel Müdürlüğü - | MERSİS - Tescil Başvuru Şirkı | iet Arama       |                          |               |        |
| Firmalarım                                              | unskildižina firmalar         |                 |                          |               |        |
| Temsilci olduğum ve işlem ya                            | ipabiloigim iimialar          |                 |                          |               |        |

Açılan ekranda 'Değişiklik Tescil Başvurusu' Linkine Tıklanır.

|    |                                                                                                    |                                                                                                 | 15 Ağustos 2012 Çarşanba 🕜 🛛 🖉 🖉 🖉 🖉 🖉 🖉                          |    |
|----|----------------------------------------------------------------------------------------------------|-------------------------------------------------------------------------------------------------|-------------------------------------------------------------------|----|
|    |                                                                                                    |                                                                                                 | search Q                                                          |    |
| _( | Ana Sayfa - Mersis - Sicil Belge İşlemleri Genel Kurul İşlemleri Mersis                                          | Yönetim -                                                                                       | 0                                                                 | )- |
|    | MER                                                                                                    | 515                                                                                             |                                                                   |    |
|    |                                                                                                    |                                                                                                 |                                                                   |    |
|    | MER                                                                                                    | SİS sistemi üzerinde yapabileceğiniz işlemler                                                   |                                                                   |    |
|    | Yeni Şirket Kuruluş İşlemleri                                                                                    | Değişiklik Tescil Başvurusu                                                                     | Devam Eden Başvurularım                                           |    |
|    |                                                                                                    |                                                                                                 | P                                                                 |    |
|    | Elektronik ortanda veni bir şirket kuruluşu veya şube açılışını buradan Mexcut bi<br>yapabilirsiniz, işlemleri b | r firma üzerinde değişiklik <u>,</u> tasfiye, terkin, acenta ve rehin<br>uradan yapabilirsiniz, | Devam eden işlemlerinin ve başvurularınız buradan yapabilirsiniz. |    |

Aşağıdaki ekran görüntülenir. Firma arama ekranında değişiklik yapılacak firmanın arama kriterlerinden en az bir tanesini belirterek Ara butonuna basılır, ilgili firma aşağıda görüntülenir ve Sağ köşede bulunan 'Seç' butonu tıklanır.

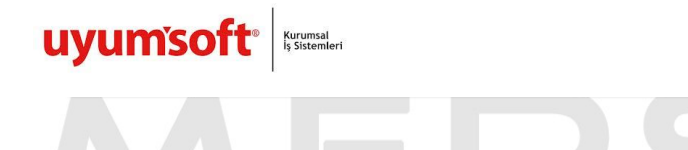

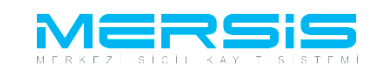

| FirmaArama                                                                                 | ak İstediğiniz Firma'yı Seçiniz                      |               |                                           |                                      |                                  |
|--------------------------------------------------------------------------------------------|------------------------------------------------------|---------------|-------------------------------------------|--------------------------------------|----------------------------------|
| Arama Şekli :<br>Arama Şekli : Standart Arama                                              |                                                      |               |                                           | □ <u>Ara</u>                         | ≪ <u>Temizle</u>                 |
| Mersis No:<br>Ticaret Sicil Numarası:<br>Firma Türü:<br>Ticaret Sicil Müdürlüğü:<br>Şehir: | Tür Seçiniz •<br>MERSİN TİCARET Sİ •<br>İl Seçiniz • |               | Firma Ünvan:<br>Vergi No:<br>Firma Durum: | ITG TEST4 AHŞA                       | NP VE A(                         |
| MERSIS NO SICIL<br>NO                                                                      | FIRMA ADI                                            | FIRMA DURUM   | VERGI NO                                  | TÜRÜ TSM                             | •                                |
| 6454-7229-1255-7470/2 3258                                                                 | İTG TEST4 AHŞAP VE AĞAÇ<br>ANONİM ŞİRKETİ            | TescilliAktif | 8484848484                                | ANONİM MERSİN TİC<br>ŞİRKET MÜDÜRLÜÖ | caret 🔮<br><u>Seç</u><br>Sû      |
| LS-Pro                                                                                     |                                                      |               |                                           |                                      | <u>Gizlilik Kullanım Şartlar</u> |

Firma ile ilgili yapılabilecek tüm işlemler listelenir. Merkez Nakli için 'Merkez Nakli Başlat' linkine tıklanır.

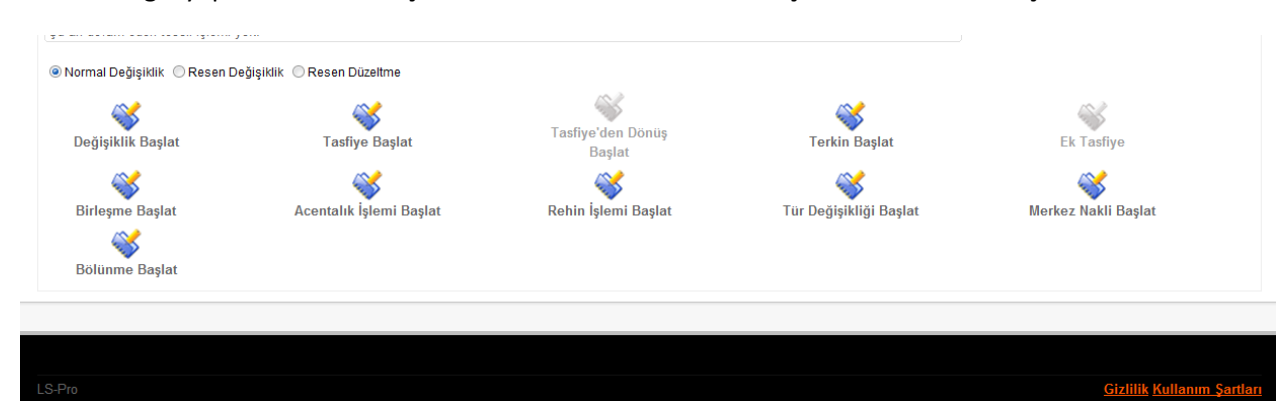

Acilan ekranda merkez nakli yapilacak il ve ilce secilir ve `Nakil Talebi Baslat` butonuna tiklanir.

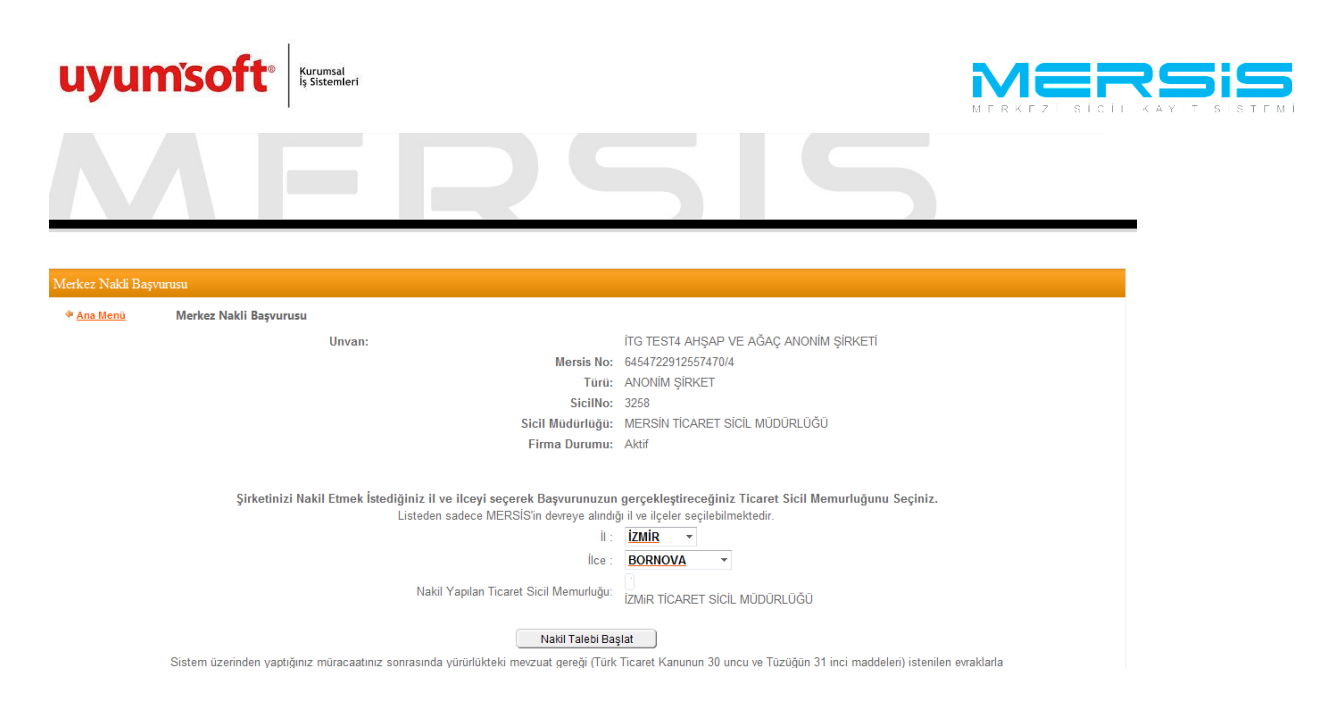

Sirketin Adresini nakil olunan ildeki adres ile guncellemek zorunludur. Adres linkine tiklanarak `Gir Düzelt`

## butonuna tiklanir.

| Ana Menü 🔶 🌵         | Başvurularım                          | Değişiklik Başvurusu                                                 |                 |                         |                 |
|----------------------|---------------------------------------|----------------------------------------------------------------------|-----------------|-------------------------|-----------------|
| aşvuru Hazırla İptal |                                       |                                                                      |                 |                         |                 |
| Unvar                | BAŞAK ZÜLFİKAR TEST1                  |                                                                      |                 |                         |                 |
| Mersis No            | 6323-9685-5695-598                    | 56                                                                   |                 |                         |                 |
| Sicil Numaras        | : 1111                                |                                                                      | Talep Numarası: |                         |                 |
| Türi                 | : ŞAHIS İŞLETMESİ                     |                                                                      | Tescil Tarihi:  |                         |                 |
| Talep Turu           | I: Değişiklik Başvurusu               |                                                                      | Başvuru Sahibi: | SuperUser Account(host) |                 |
| Talep Durumu         | : Başvuru Devam Ediyor.               |                                                                      | Basvuru Tarihi: |                         |                 |
| İşletme Sahibi       | UYARI<br>Merkez Adresinizi Değistirme | niz Gerekmektedir                                                    |                 |                         |                 |
| Ticaret Ünvanı       | Adres Bilgileri                       | Hiz Gereki nektedir.                                                 |                 |                         | 🖉 Gir/Di        |
| Adres                | Adres                                 | : test MAHALLESI test. CADDE test. SOKAK 12 / 21 POSTAKODU: 12121 AF | KDENİZ/MERSİN   |                         |                 |
| <u></u>              | Bağlı Olduğu TSM                      | : MERSİN TİCARET SİCİL MÜDÜRLÜĞÜ                                     |                 |                         |                 |
| Amaç ve Konu         |                                       |                                                                      |                 |                         |                 |
| Nace Kodları         | Nakil Olacağı TSM                     | : İZMIR TİCARET SİCİL MÜDÜRLÜĞÜ                                      |                 |                         |                 |
| Sermaye ve Paylar    |                                       |                                                                      |                 |                         |                 |
| Yetkiller            | İletişim Bilgileri                    |                                                                      |                 |                         | 🖉 <u>Gir/Di</u> |
|                      | Cep Tel                               |                                                                      |                 |                         |                 |
|                      | İş Tel                                | :   (22)(222)2222222                                                 |                 |                         |                 |
|                      | E Posta                               |                                                                      |                 |                         |                 |
|                      | Eav                                   |                                                                      |                 |                         |                 |

Acilan ekranda Adres bilgileri girilir. Serbes adres ve özel bölge butonlari tiklanarak bu türdeki adreslerde girilebilir. Adres alanlari dolduruldugunda Kaydet Kapat butonuna basilir.

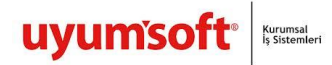

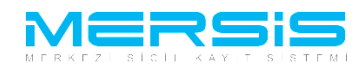

| <b>A</b> | dres Girisi            |                             |                          |  |  |  |  |  |  |  |
|----------|------------------------|-----------------------------|--------------------------|--|--|--|--|--|--|--|
| 0        | ) Kaydel/Kapat 🔀 Kapat |                             |                          |  |  |  |  |  |  |  |
| [        |                        |                             | Advac                    |  |  |  |  |  |  |  |
|          |                        |                             | Aures                    |  |  |  |  |  |  |  |
|          | > Bağlı Olduğu Tsm :   | IZMIR TICARET SICIL MÜDÜRLÜ | JGU 👻                    |  |  |  |  |  |  |  |
|          |                        | Sehirici Şehirdışı TUIK     | Serbest Adres Özel Bölge |  |  |  |  |  |  |  |
|          |                        | > TÜİK Adres Kodu :         |                          |  |  |  |  |  |  |  |
|          |                        | ) İl / İlçe :               | IZMIR 🗾 BALÇOVA 💌        |  |  |  |  |  |  |  |
|          |                        | Mahalle :                   | ataurk                   |  |  |  |  |  |  |  |
| [        | > Adres:               | Cadde :                     | 12                       |  |  |  |  |  |  |  |
|          |                        | Sokak :                     | 3                        |  |  |  |  |  |  |  |
|          |                        | > Dış Kapı No :             | 1                        |  |  |  |  |  |  |  |
|          |                        | 🔌 İç Kapı No :              | 1                        |  |  |  |  |  |  |  |
|          |                        | > Posta Kodu :              | 35000                    |  |  |  |  |  |  |  |
|          |                        |                             |                          |  |  |  |  |  |  |  |

`Basvuru Hazirla` butonuna basilir.

| Ana Menü 🤷 j         | Başvurularım            | Değişiklik Başvurusu                                                          |         |
|----------------------|-------------------------|-------------------------------------------------------------------------------|---------|
| aşvuru Hazırla İptal |                         |                                                                               |         |
| Unvan:               | BAŞAK ZÜLFİKAR TEST1    |                                                                               |         |
| Mersis No:           | 6323-9685-5695-59       | 56                                                                            |         |
| Sicil Numarası       | : 1111                  | Talep Numarası:                                                               |         |
| Türü:                | : ŞAHIS İŞLETMESİ       | Tescil Tarihi:                                                                |         |
| Talep Turu:          | : Değişiklik Başvurusu  | Başvuru Sahibi: SuperUser Account(host)                                       |         |
| Talep Durumu         | : Başvuru Devam Ediyor. | Basvuru Tarihi:                                                               |         |
| İşletme Sahibi       | Adres Bilgileri         |                                                                               | ✓ Gir/E |
| Ticaret Ünvanı       | Adres                   | : test MAHALLESI test. CADDE test. SOKAK 12/21 POSTAKODU:12121 AKDENIZ/MERSIN |         |
| Adres                | Bagii Oldugu TSM        | . MERSIN TICARET SIGL MUDURLUGU                                               |         |
| Amaç Ve Konu         | Yeni Adres              | : ataurk MAHALLESİ 12. CADDE 3. SOKAK 1 / 1 POSTAKODU:35000 BALÇOVA/İZMİR     |         |
| Nace Kodları         | Nakil Olacağı TSM       | : İZMIR TİCARET SİCİL MÜDÜRLÜĞÜ                                               |         |
| Sermaye ve Paylar    | İletişim Bilgileri      |                                                                               | ✓ Gir/E |
| Yetkililer           | Cep Tel                 |                                                                               |         |
|                      | İş Tel                  | :   (22)(222)2222222                                                          |         |
|                      | E Posta                 |                                                                               |         |
|                      | Fax                     |                                                                               |         |

Asagidaki ekran görüntülenir. Basvurunun tamamlanmasi icin karar girilmesi zorunludur.Karar girmek icin Kararlar butonuna basilir.

|                                                                                                    |                                                                                                    | 519                                                                                                    |                                   |
|----------------------------------------------------------------------------------------------------|----------------------------------------------------------------------------------------------------|----------------------------------------------------------------------------------------------------|-----------------------------------|
| ] Onaya Gönder                                                                                                    |                                                                                                    |                                                                                                    |                                   |
| Ana Menü     Başvuru Listesi Başvuruya Dön Onaya Gönder Belge Ek                                                                                                    | Değişiklik Başvurusu Başvurusu - Onaya G<br>ie İptal Et                                                              | iönderme                                                                                                    |                                   |
| Unvan: BAŞAK 20LFik<br>Mersin Ne: 6323-9665<br>Sicil Numaras: 1111<br>Türü: 9AHIS (ŞLETM<br>Talep Turu: Değişlikik Baş<br>Talep Durum: Değişlikik Baş<br>Talep Durum: Değişlik Baş<br>Mem Metmi Yazdır<br>(Şu lan Metmi Yazdır | AR TEST<br><b>-5695-5956</b><br>ESI<br>vurusu<br>m Ediyor.<br>Bigleri<br>CDF UNITED NIKARA arrasinda itamataran BASA | Talop Numarası<br>Tescil Tarihi<br>Başvuru Sahibi<br>Basvuru Tarihi<br>AK 201 EİKAB'ın Yönstim Kurulu Üvesi olarak | :<br>SuperUser Account(host)<br>: |
| emsil yetkisi sona ermiştir.<br>MERKEZ NAKLİ                                                                                                    | INVARA adresinde ikamet eden bAşA                                                                                    | AK ZOLPIKAK III Tonetini Kutulu Oyesi olarak                                                                       |                                   |
| Eski merkezi test MAHALLESİ test. CADDE<br>MAHALLESİ 12. CADDE 3. SOKAK 1 / 1 PC                                                                                                    | test. SOKAK 12 / 21 POSTAKODU:12121 AKDENİZ/ME<br>STAKODU:35000 BALÇOVAİZMİR olarak değiştirilmişt                   | RSİN adresinden bulunan firmanın merkezi ataurk<br>tır.                                                            |                                   |
| Vords: 55 Characters: 387                                                                                                    |                                                                                                    |                                                                                                    |                                   |

Görüntülenen ekranda ilgili karar bilgisi girilir ve Kaydet Kapat butonuna basilir.

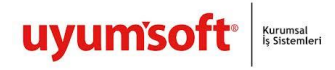

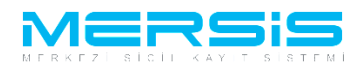

| <b>F</b> | Cara | r Ekle                           |                                                      |  |
|----------|------|----------------------------------|------------------------------------------------------|--|
| 0        | Kaj  | ydet/Kapat 🔀 Kapat               |                                                      |  |
|          |      |                                  |                                                      |  |
|          | I    | Mahkeme Kararı                   |                                                      |  |
|          | >    | Değişiklik Hangi Kararla Alındı? | ® Mahkeme Karan ◎ Hazine Müsteşarlığı İzni ◎ Dilekçe |  |
|          | >    | Mahkeme Adı:                     |                                                      |  |
|          | >    | Sayı:                            |                                                      |  |
|          | >    | Tarih:                           | iii                                                  |  |
| (        | >    | Karar :                          |                                                      |  |
|          |      |                                  |                                                      |  |
|          |      |                                  |                                                      |  |

Basvuru onaya göndermeye hazir hale gelmistir . Onaya Gonder butonuna basilarak islem onaya gönderilir.

|                        |                           | _                      |                          |        |              |                                |  |
|------------------------|---------------------------|------------------------|--------------------------|--------|--------------|--------------------------------|--|
| Onaya Gönder           |                           |                        |                          |        |              |                                |  |
| Ana Menü 🔶 🖗           | Başvuru Listesi           | Değişiklik Başvurusu B | aşvurusu - Onaya Gönderm | е      |              |                                |  |
| aşvuruya Dön 🛛 Onaya G | önder Belge Ekle İptal Et |                        |                          |        |              |                                |  |
| Unvan:                 | BAŞAK ZÜLFİKAR TEST1      |                        |                          |        |              |                                |  |
| Mersis No:             | 6323-9685-5695-59         | 56                     |                          |        |              |                                |  |
| Sicil Numarası:        | 1111                      |                        |                          |        | Talep Numa   | irasi:                         |  |
| Türü:                  | ŞAHIS İŞLETMESİ           |                        |                          |        | Tescil T     | arihi:                         |  |
| Talep Turu:            | Değişiklik Başvurusu      |                        |                          |        | Başvuru Sa   | ahibi: SuperUser Account(host) |  |
| Talep Durumu:          | Başvuru Devam Ediyor.     |                        |                          |        | Basvuru T    | arihi:                         |  |
| İlan Metni Kararlar    | Tahakkuk Bilgileri        |                        |                          |        |              |                                |  |
| rarlar                 |                           |                        |                          |        | 🕂 Karar Ekl  | e                              |  |
| arar Tipi              | Karar                     | No Karai               | Tarihi                   |        |              |                                |  |
| lahkeme Karari         | 12                        | 06.1                   | 1.2012                   | Guncel | le <u>Si</u> | l                              |  |
|                        |                           |                        |                          |        |              |                                |  |

Asagidaki ekranda görüldügü gibi Sistem tarafından Talep numarasi verilir.Noter ve Sicil müdürlüklerinde islem bu talep numarasından takip edilebilir.

|                                                                                                    | search Q |  |
|----------------------------------------------------------------------------------------------------|----------|--|
| Ana Sayfa - Mersis - Sicil Belge İşlemleri Genel Kurul İşlemleri Mersis Yönetim -                  | *        |  |
| MERSIG                                                                                             |          |  |
| Mesaj Goruntule                                                                                    |          |  |
| Başanlı İşlem<br>24940 Nolu başvurunuz başanyla onaya gönderilmiştir.<br>Başvuru Listesi Ana Sayfa |          |  |
|                                                                                                    |          |  |
|                                                                                                    |          |  |